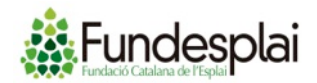

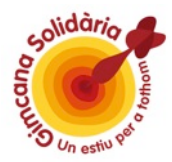

El procés de compra solidària dels productes de la Cooperativa Falset Marçà funciona de la manera següent:

1r – Omplir la cistella de la compra amb els diferents productes de la botiga online.

2n – Finalitzar la compra i omplir el formulari d'alta com a usuari (a no ser que ja siguis usuari registrat anteriorment).

3r- Confirmar dades de lliurament i introduir el CODI PROMOCIONAL (imprescindible per obtenir el 5% de descompte durant un any i ajudar a un equip de la Gimcana amb el 20% del valor de la teva compra).

4- Fer el pagament amb targeta o transferència.

5- Confirmar que la comanda és correcta.

## A la pàgina següent hi trobaràs una taula amb els CODIS PROMOCIONALS, i després (pàg 3) una explicació més detallada del procés de compra.

Moltes gràcies per col·laborar amb la Gimcana Solidària.

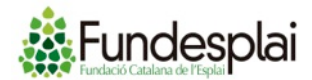

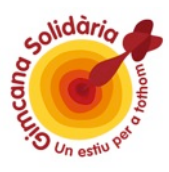

## Llistat de codis promocionals

| CODI<br>PROMOCIONAL | DORSAL<br>EQUIP | NOM EQUIP                       |  |  |  |  |
|---------------------|-----------------|---------------------------------|--|--|--|--|
| 134JIIL             | 134             | Allscrusmaicouen                |  |  |  |  |
| 135LNAA             | 135             | Los Motiva2!!                   |  |  |  |  |
| 136FCKM             | 136             | Labor Power                     |  |  |  |  |
| 137FHGD             | 137             | Supporters                      |  |  |  |  |
| 138FMPP             | 138             | sobre la marxa!                 |  |  |  |  |
| 139ENHD             | 139             | Las Supermamis del Gisc         |  |  |  |  |
| 140APEF             | 140             | Can Salvi 1                     |  |  |  |  |
| 141IJLG             | 141             | Can Salvi 2                     |  |  |  |  |
| 142BFME             | 142             | Financial Times                 |  |  |  |  |
| 143GHNC             | 143             | 3 Kip                           |  |  |  |  |
| 144FNKF             | 144             | Servesplai 1                    |  |  |  |  |
| 146HIMD             | 146             | Servesplai 3                    |  |  |  |  |
| 147PKJI             | 147             | Servesplai 2                    |  |  |  |  |
| 148HBNJ             | 148             | Les Clorofil·les                |  |  |  |  |
| 149GDGN             | 149             | Esplaiem                        |  |  |  |  |
| 151FLFJ             | 151             | Naiiinonaiiinoooooo Nainoooo!!  |  |  |  |  |
| 153EDDL             | 153             | Espurnix team!!!                |  |  |  |  |
| 154HCBK             | 154             | LES INCOMBUSTIBLES              |  |  |  |  |
| 155HIEM             | 155             | "4 X 4"                         |  |  |  |  |
| 156FIAH             | 156             | Les Martines                    |  |  |  |  |
| 158BFDN             | 158             | ACES in the Hole                |  |  |  |  |
| 160MBFC             | 160             | La CUCA TREMPADA (de Bellvitge) |  |  |  |  |

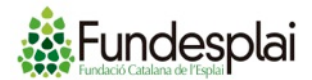

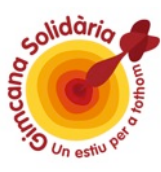

**1r** – Anar incorporant els diferents productes de la botiga online (<u>www.etim.cat</u>) a la cistella de la compra. Passejant per la botiga veureu els diferents productes. Si us hi situeu a sobre apareixeran dues opcions: 1) més detall, 2) afegir a la cistella

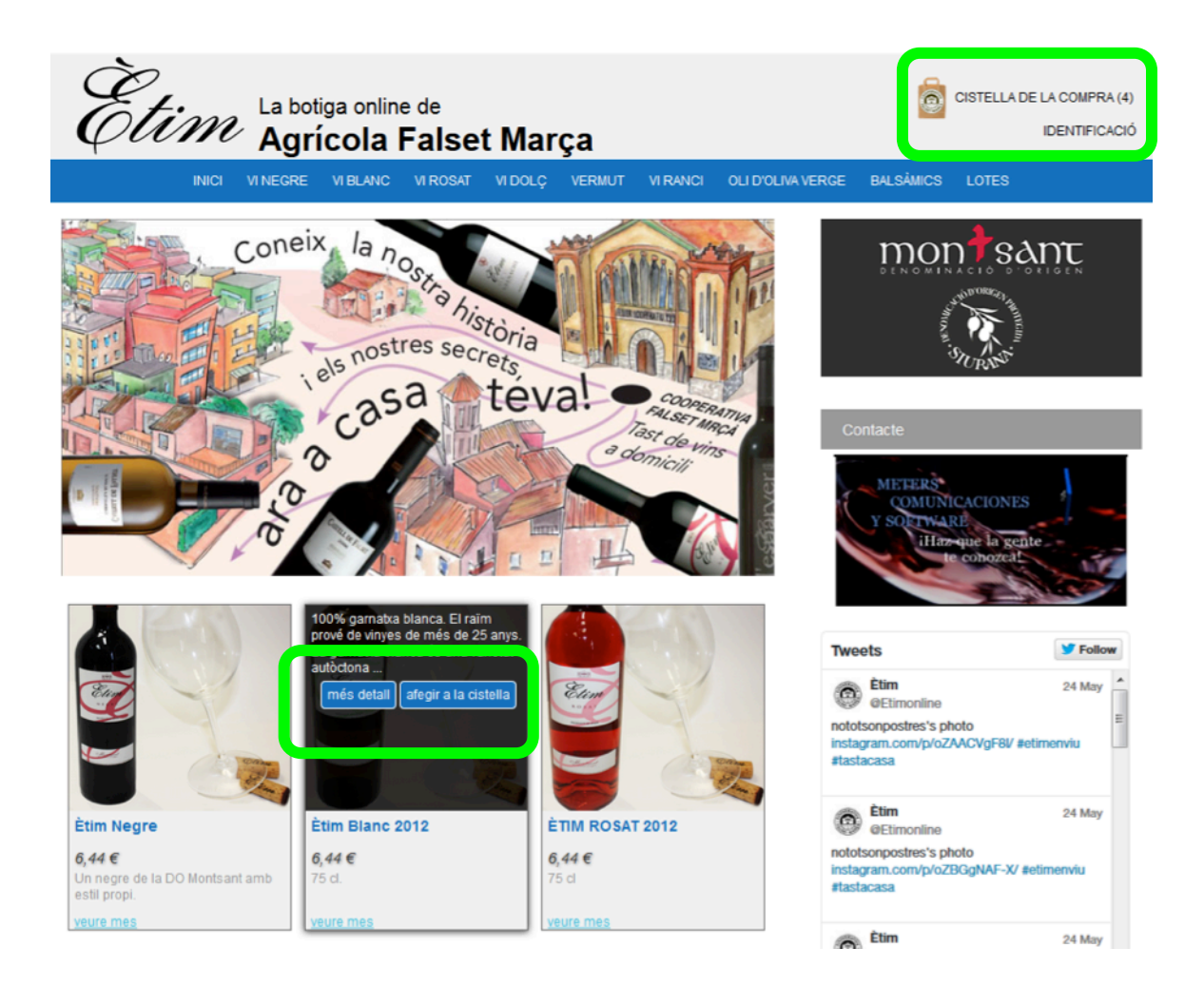

**Atenció**: cada cop que es tria l'opció "*afegir a la cistella*" una unitat del producte va a parar a la vostra cistella de la compra. Si voleu més d'una unitat d'un producte feu clic sobre de "afegir a la cistella" tants cops com unitats vulgueu.

També podeu modificar el nombre d'unitats des de la cistella de la compra. Podeu anar a la vostra cistella en qualsevol moment, fent clic al botó situat a la part superior dreta de la pantalla.

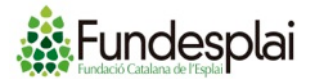

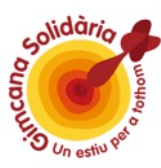

**2n** – Un cop hagueu escollit tots els productes que voleu comprar, heu de fer clic al botó "*finalitzar la compra*":

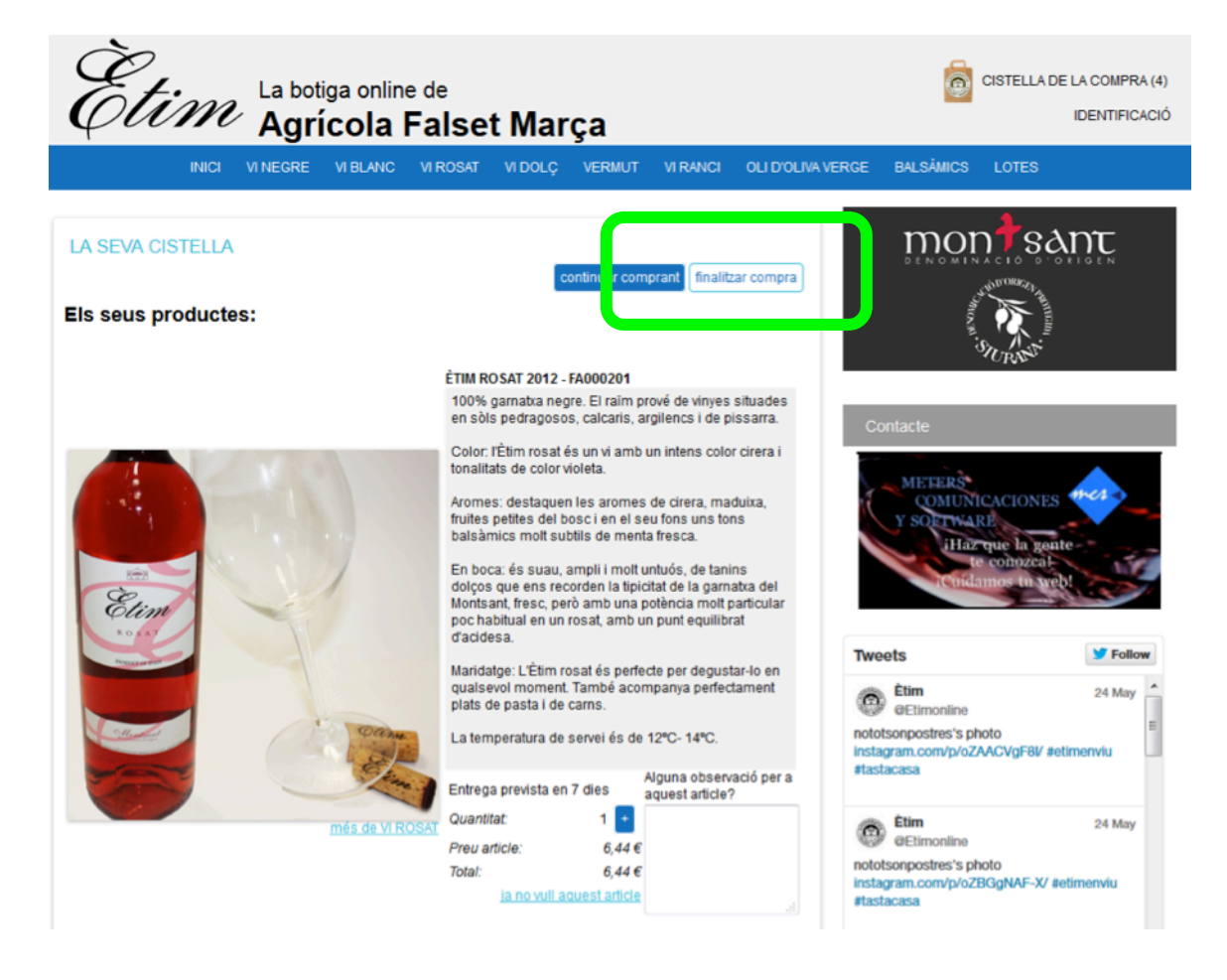

Tot seguit feu clic a "*Realitzar compra sense usuari"* i després ompliu el formulari d'alta:

| Etim La botiga online<br>Agrícola Fa                                                                                             | <sup>de</sup><br>alset Marça                                                                                                    | é                          | CISTELLA DE LA COMPRA (4)<br>IDENTIFICACIÓ |
|----------------------------------------------------------------------------------------------------|----------------------------------------------------------------------------------------------------|----------------------------|--------------------------------------------|
| INICI VI NEGRE VI BLANC V                                                                                                    | I ROSAT VI DOLÇ VERMUT VI RANCI                                                                                                    | OLI D'OLIVA VERGE BALSÀMIC | S LOTES                                    |
| IDENTIFICACIÓ  Tinc codi de client Indiqueu la següent informació: Correu: Correu: Contrasenya: Contrasenya: Contrasenya: Cacced | Realitzar compra sense<br>usuari<br>Un cop facilitades les dades se li<br>enviarà un usuari<br>l'adreça de ci reu electrònic facilitada<br>per les sevei utures compres<br>accedir | Contacte                   | NICACIONES                                 |

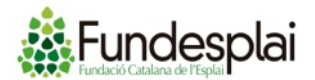

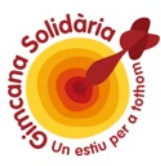

## Formulari d'alta:

| Ètim 🖽                                                                                                    | otiga online de<br>r <b>ícola False</b> | t Marça                                        |            |                       | CISTELL                                                                          | A DE LA COMPRA (4<br>IDENTIFICACI                          |
|----------------------------------------------------------------------------------------------------|-----------------------------------------|------------------------------------------------|------------|-----------------------|----------------------------------------------------------------------------------|------------------------------------------------------------|
| INICI VI NEGRE                                                                                                    | VI BLANC VI ROSAT                       | VI DOLÇ VERMUT                                 | VI RANCI   | OLI D'OLIVA VERGE     | BALSÀMICS LOTES                                                                  |                                                            |
| ALTA USUARI<br>Ens comprometern a protegir les teves<br>Informació necessària:<br>COMPTE D'USUARI<br>Correu electrònic*:<br>Repetir correu*:<br>Contrasenya*:<br>Repetir contrasenya*:<br>DADES DE CONTACTE<br>NIF*:<br>Nom*: | s dades i mantenir estrictame           | nt confidencials<br>suari per accedir a l'àrea | de clients | c                     | ontacte                                                                          | 155 732 693<br>77 830 105<br>ran@etim.cat<br>9h a 14h i de |
| País*:                                                                                                    | España                                  |                                                |            |                       |                                                                                  |                                                            |
| Provincia*:                                                                                                    | ALAVA                                   | -                                              |            | Two                   | eets                                                                             | Sellow                                                     |
| CP*:<br>Localitat*:<br>Sigles VP*:<br>Direcció*:                                                                                                    | SIN SIGLAS VP                           | •                                              |            | noto<br>insta<br>#tas | Étim<br>@Etimonline<br>otsonpostres's photo<br>agram.com/p/oZAACVgF8I<br>stacasa | 24 May                                                     |
| Teléfon* (movil o fix):<br>Altre Telèfon:                                                                                                    |                                         |                                                |            | noto                  | Ètim<br>@Etimonline<br>otsonpostres's photo                                      | 24 May                                                     |
| 🔲 He leido y acepto la polític                                                                                                    | a de privacidad                         |                                                |            | insta<br>#tas         | agram.com/p/oZBGgNAF-)<br>stacasa                                                | V #etimenviu                                               |
| En fer clic a continuar, recon                                                                                                    | eix que ha llegit i accepta les         | Condicions Generals de                         | ) Venda    | continuar             | Étim<br>@Etimonline<br>otsonpostres's photo                                      | 24 May                                                     |

Un cop omplert el formulari d'alta i després de fer clic a "*continuar*", s'ampliarà el contingut del formulari amb l'import de la comanda, el cost del transport (en funció del pes de la comanda. <u>Veure condicions</u>) i la possibilitat de posar-hi observacions i un CODI PROMOCIONAL (veure pàgina següent)

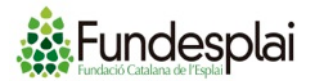

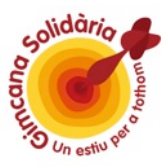

3r - És molt important posar el CODI PROMOCIONAL de l'equip al qual ajudeu perquè se li assigni el 20% del valor de la compra al marcador de la Gimcana.

<u>Podeu veure el llistat d'equips i codis promocionals a la primera pàgina</u> <u>d'aquest document.</u>

| DATOS ENTREGA        |                 |                       |  |  |  |  |
|----------------------|-----------------|-----------------------|--|--|--|--|
| Pais*:               | España          |                       |  |  |  |  |
| Provincia*:          | BARCELONA       | •                     |  |  |  |  |
| CP*:                 | 08020           |                       |  |  |  |  |
| Localidad*:          | BARCELONA       |                       |  |  |  |  |
| Siglas VP*:          | SIN SIGLAS VP * | SIN SIGLAS VP ·       |  |  |  |  |
| Dirección*:          | RB Prim 166     |                       |  |  |  |  |
|                      | Local 4         |                       |  |  |  |  |
| Horario:             |                 |                       |  |  |  |  |
| Codigo promocional:  |                 |                       |  |  |  |  |
| Codigo:              | 135LNAA         | Descuento del : 5,00% |  |  |  |  |
| ¿ALGUNA OBSERVACIÓN? |                 | ,                     |  |  |  |  |
| Ref.Pedido:          |                 |                       |  |  |  |  |
|                      |                 |                       |  |  |  |  |

4t - Finalment caldrà fer el pagament de la comanda, amb targeta o transferència:

| Ètim                                                       | La botiga onlin                                              | <sup>e de</sup><br>Falset Maı                               | rça                                       |           |                       | <mark></mark>                                                                                  | ELANDE LA COMPRA (4)                                               |
|------------------------------------------------------------|--------------------------------------------------------------|-------------------------------------------------------------|-------------------------------------------|-----------|-----------------------|------------------------------------------------------------------------------------------------|--------------------------------------------------------------------|
| INCI                                                       | VENEGRE VEBLANC                                              | VI ROSAT VI DOLÇ                                            | VERMUT VI                                 | RANCI OLI | D'OLIVA VERGE         | BALSÁMICS LO                                                                                   | ITES                                                               |
| PAGAMENT CISTE                                             | Import Cistella<br>Ports Debidos<br>Imp. 116: 216            | 24                                                          | 1,17€<br>1,60€                            |           |                       | mon                                                                                            | SANT                                                               |
|                                                            | Total Comanda                                                | 33,                                                         | 60 €                                      |           |                       | ontacte                                                                                        | ov.                                                                |
| PAGAMENT<br>VISA<br>Accentinuac<br>pagament<br>Seguiu tota | PER TARGETA                                                  | tb de BBVA per a realitzar<br>página d'etim                 | de forma segura e                         | r         |                       | Teléfonos:<br>Tienda:<br>Cooperativa<br>Email.<br>De Lu. a Vi.<br>16h a 19h                    | 645 732 693<br>1: 977 830 105<br>Ivan@etim.cat<br>de 9h a 14h i de |
|                                                            |                                                              | fer                                                         | pagament per tarj                         | jeta      | Two                   | Etim                                                                                           | 24 May                                                             |
| PAGAMENT                                                   | PER TRANSFERÊNCIA                                            |                                                             |                                           |           | noto                  | <ul> <li>detimorane</li> <li>stsonpostres's photo<br/>agram.com/p/oZAACV<br/>dacasa</li> </ul> | e<br>IgF8i/ øetimenviu                                             |
| Realitzi la t<br>tienda@eti<br>comanda.                    | ransferència al compte que l<br>m.es o al fax 668.843.730 in | i indiquem i envii el justific<br>dicant-nos les seves dade | ant al correu electr<br>es i el número de | ònic      | 0                     | Etim<br>@Etimonline                                                                            | 24 May                                                             |
| 2100-008<br>Nom del l                                      | 2-39-0200428284<br>banc: La Caixa                            |                                                             |                                           |           | noto<br>insta<br>itas | otsonpostres's photo<br>agram.com/p/oZBGgN<br>stacasa                                          | IAF-X/ #etimenviu                                                  |
| Si en un ter<br>anul·lat,<br>Gràcies.                      | mini de dos dies laborables                                  | no s'ha rebut la transferèr<br>realitzar p                  | ncia, la comanda s<br>agament transferè   | erà       | roto<br>insta         | Étim<br>@Etimonline<br>otsonpostres's photo<br>agram.com/p/oZChr-g<br>dacasa                   | 24 May<br>FxD/ #etimenvia                                          |